**Our Advanced Solution with Integrated Systems** 

Radio Checklist 12/2/2021

## How to find my Paycheck stub

• Log into MyApps at myapps.wvsao.gov

| myApps |                                                        |
|--------|--------------------------------------------------------|
|        |                                                        |
|        | Sign in to your account<br>Email Address:<br>Password: |
|        | Sign In Create Account                                 |
|        | Reset Password<br>Contact HelpDesk                     |

WOASIS

## How to find my Paycheck stub

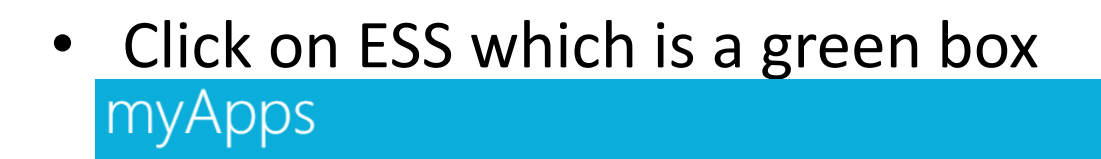

Click Here for Important System Alerts

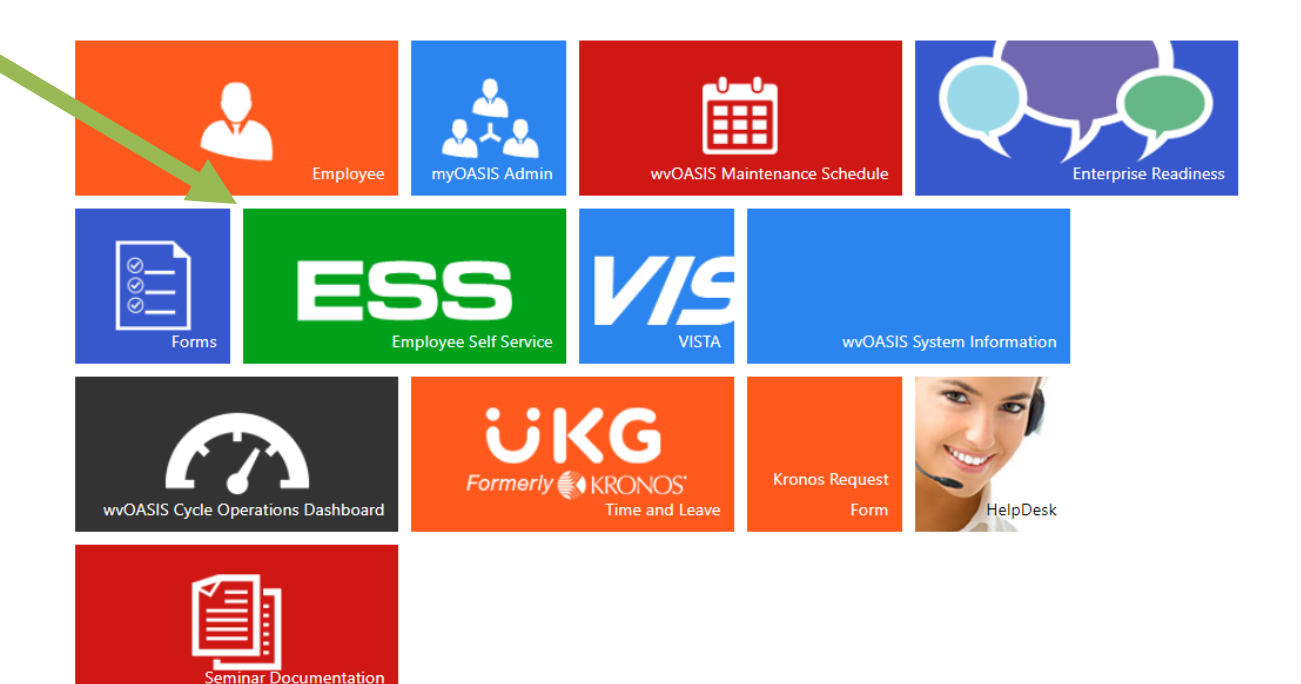

WOASIS

How to find my Paycheck stub

WOASIS

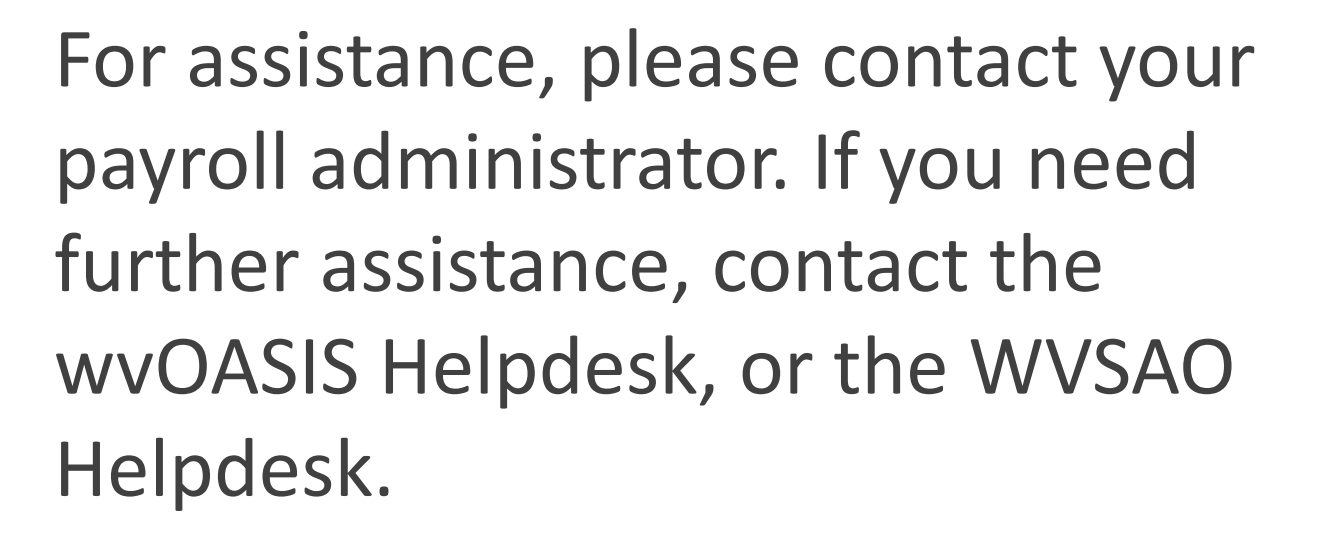